### Het aanpassen van uw cookie instellingen in de eigen browser

## Internet Explorer

- 1. kies in Internet Explorer voor 'Extra', 'Internet Opties', 'Beveiliging', 'Aangepast niveau';
- 2. vink bij het knopje 'Cookies' de optie 'Uitschakelen' aan;
- 3. klik op 'OK' om het venster te sluiten;
- 4. en sluit alle andere openstaande vensters op de normale wijze af.

## Mozilla Firefox

- 1. kies boven in het Firefox-venster voor 'Firefox', 'Opties', 'Voorkeuren', 'Bewerken';
- 2. klik op het paneel 'Privacy';
- 3. selecteer bij de optie 'Firefox zal: 'de keuze 'Aangepaste instellingen gebruiken voor geschiedenis';
- 4. bij de optie 'Cookies van websites accepteren' schakel je het vinkje uit;
- 5. klik op 'OK' om het venster te sluiten;
- 6. en sluit alle andere openstaande vensters op de normale wijze af.

# Safari op de vaste desktop

- 1. kies in Safari voor 'Voorkeuren', 'Privacy';
- 2. kies voor de optie 'Alle cookies blokkeren';
- 3. klik op 'OK' om het venster te sluiten;
- 4. en sluit alle andere openstaande vensters op de normale wijze af.

## Safari op de iPad, iPhone of iPod

- 1. kies voor 'Instellingen', 'Safari';
- 2. kies voor de optie 'Accepteer cookies;
- 3. vink aan: 'Nooit';
- 4. kies 'Safari';
- 5. en kies '*Instellingen*' en verlaat dit deel via de home button.

#### Google Chrome

- 1. kies voor de optie instellingen (gereedschapsicoon), 'Opties';
- 2. klik op de link 'Geavanceerde instellingen weergeven';
- 3. kies onder 'Privacy' voor 'Instellingen voor Inhoud';
- 4. en kies onder 'Cookies' voor 'Sites niet toestaan gegevens in te stellen'.

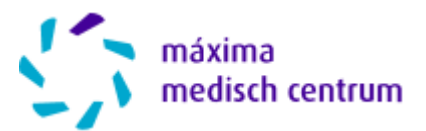